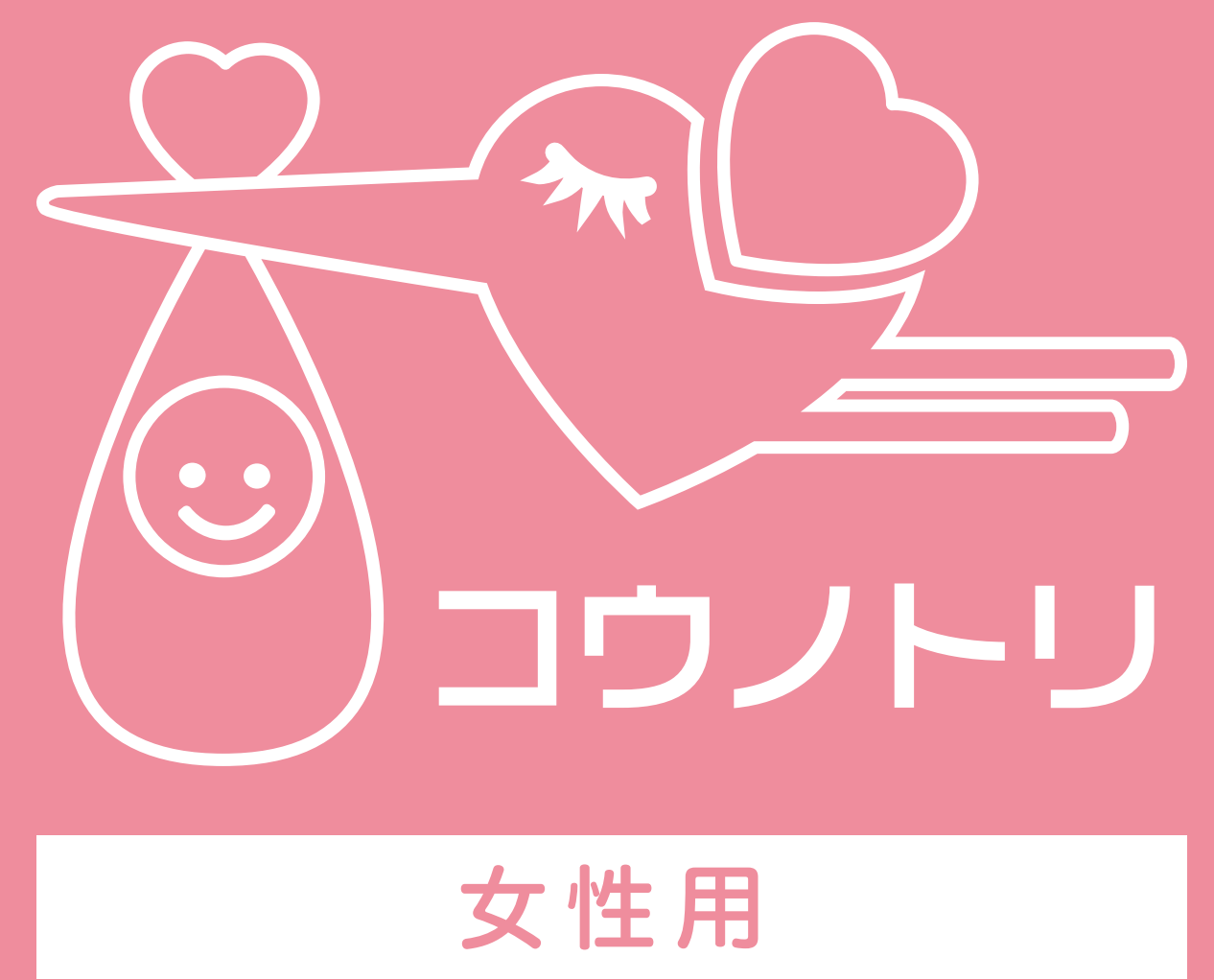

# 専用アプリマニュアル

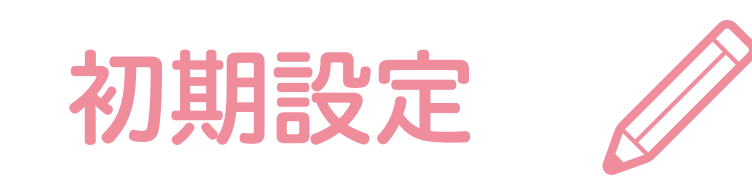

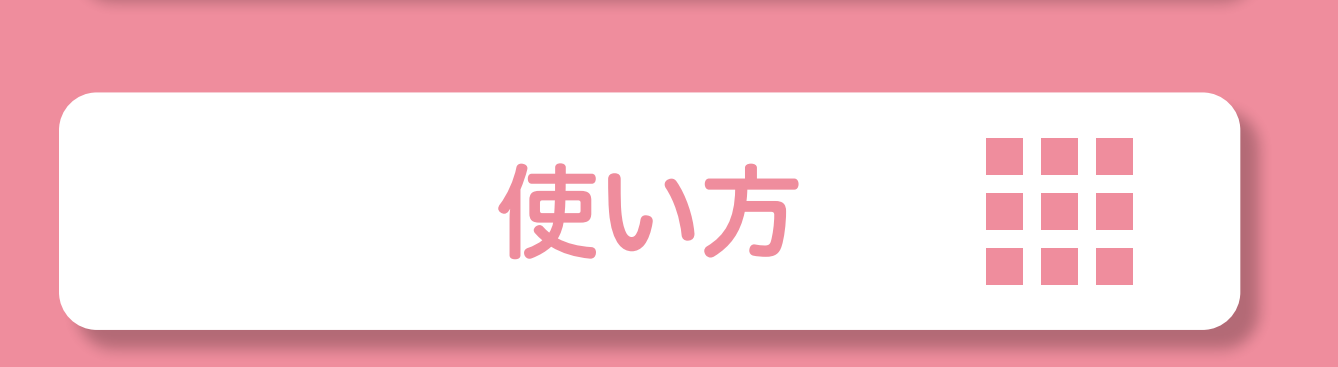

## PLANEX COMM.

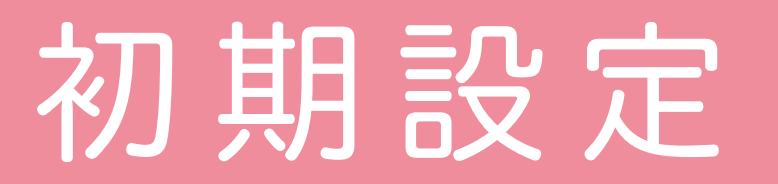

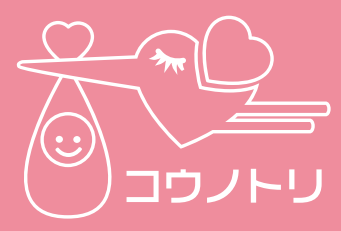

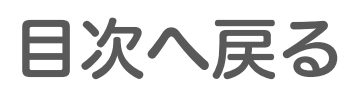

1-1 会員登録とログイン

## アカウントを作成してログインします。

本アプリ起動後、ログイン画面下部にある
 る[会員登録]をタップします。

|          | ログイン               |
|----------|--------------------|
| メールアドレス  |                    |
| パスワード    |                    |
| ✓ ログイン継続 |                    |
|          | ログイン               |
|          | 会員登録<br>[会員登録]をタップ |

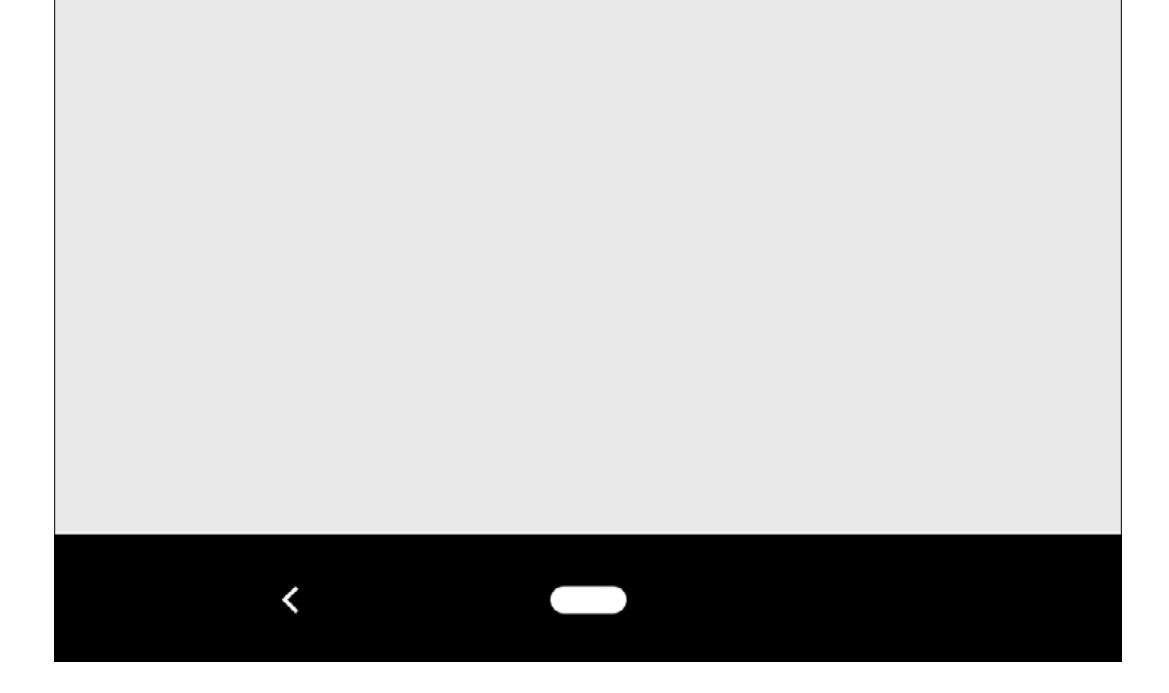

# 初期設定

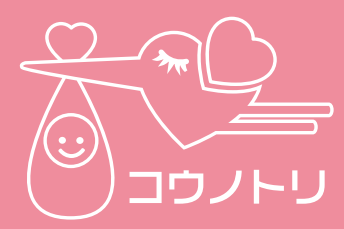

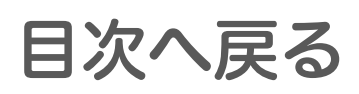

②情報を入力します。規約事項にチェック を入れ、【会員登録】ボタンをタップし てください。

※入力したメールアドレスとパスワードは、 アカウントへログインする時に使用します。

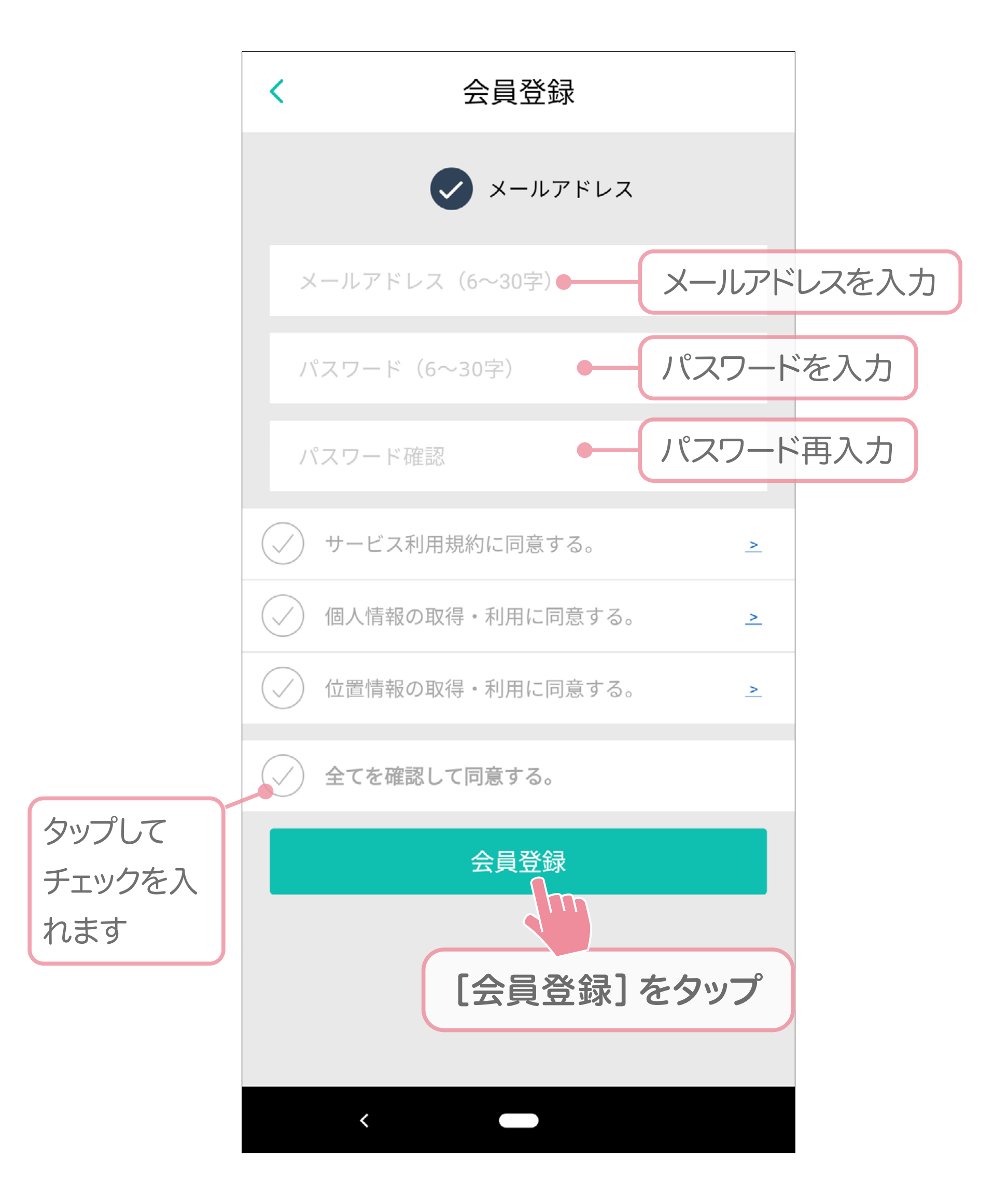

# 初期設定

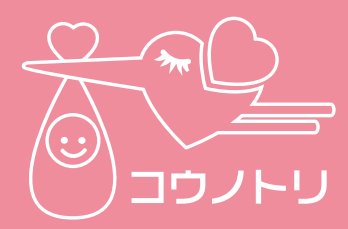

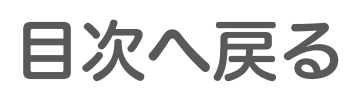

## ③ログイン画面に戻り、会員登録で使用し たメールアドレスとパスワードを入力し て、**[ログイン]** ボタンをタップします。

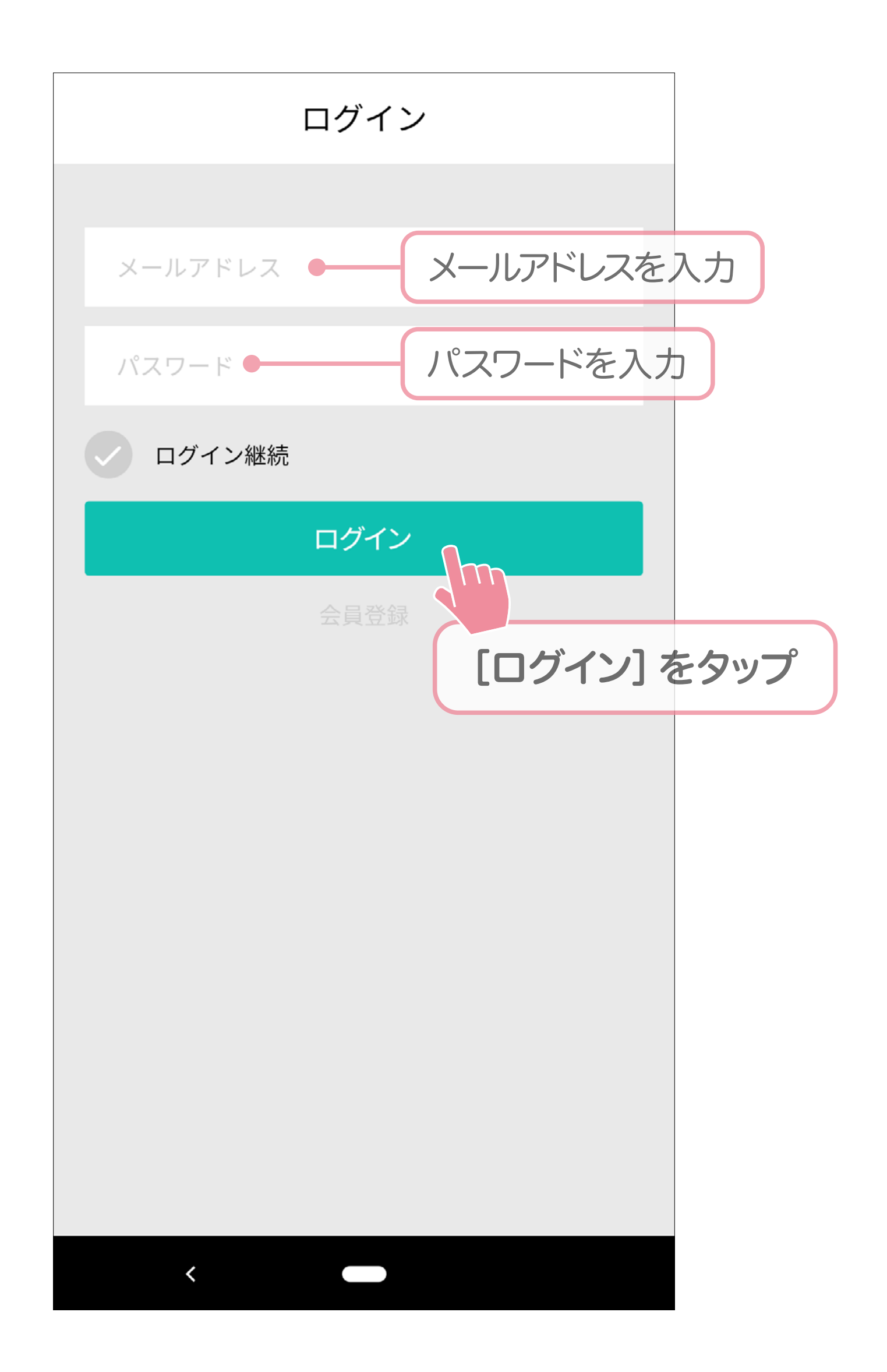

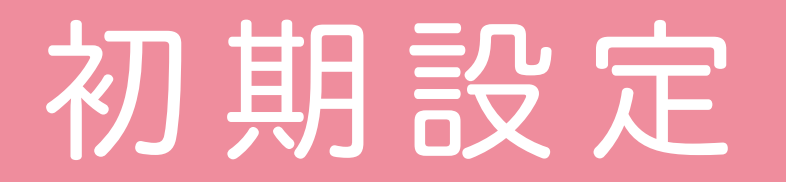

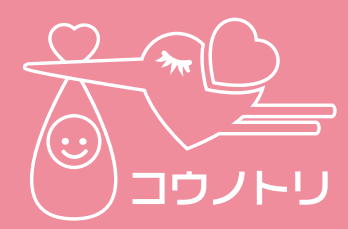

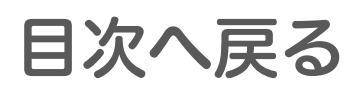

# 1 -2 ユーザー設定

## アプリの設定やユーザーの情報を入力します。

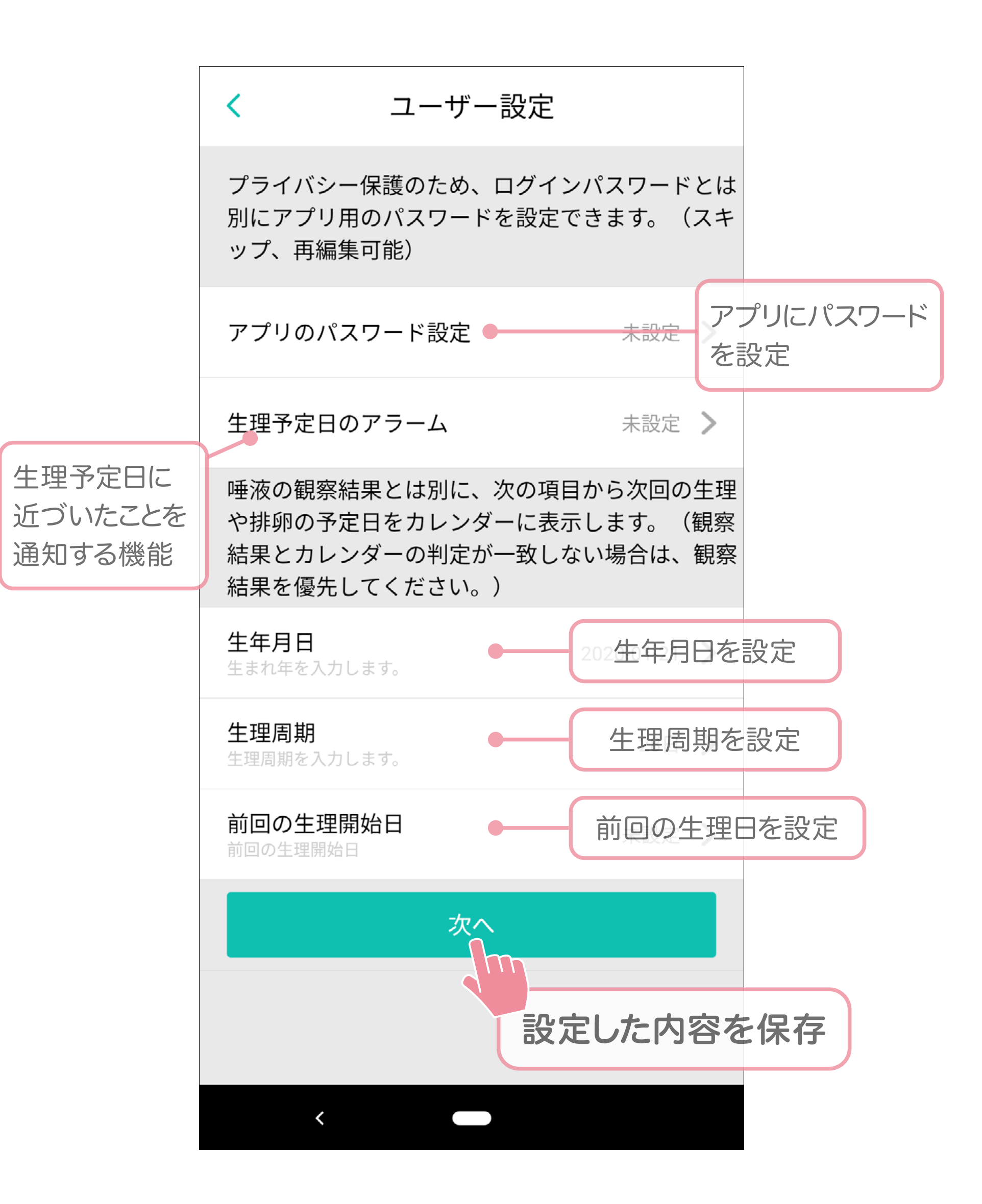

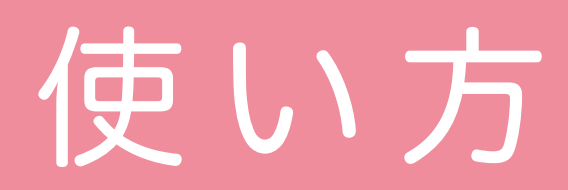

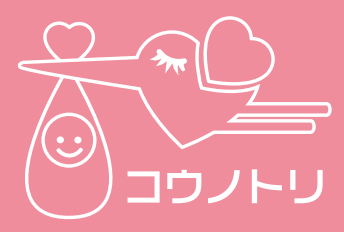

目次へ戻る

# 2 「コウノトリ」の使い方

画面にあるアイコンをタップすると、各機能の画面に切 り替わります。

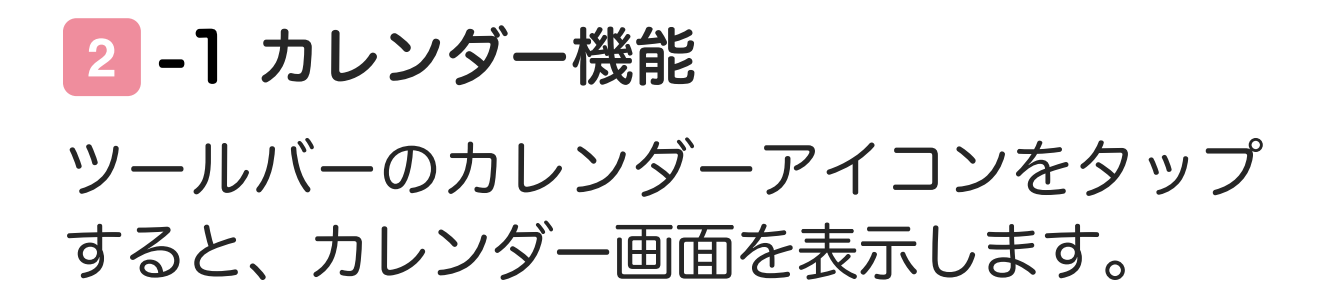

Androidのカレンダー表示

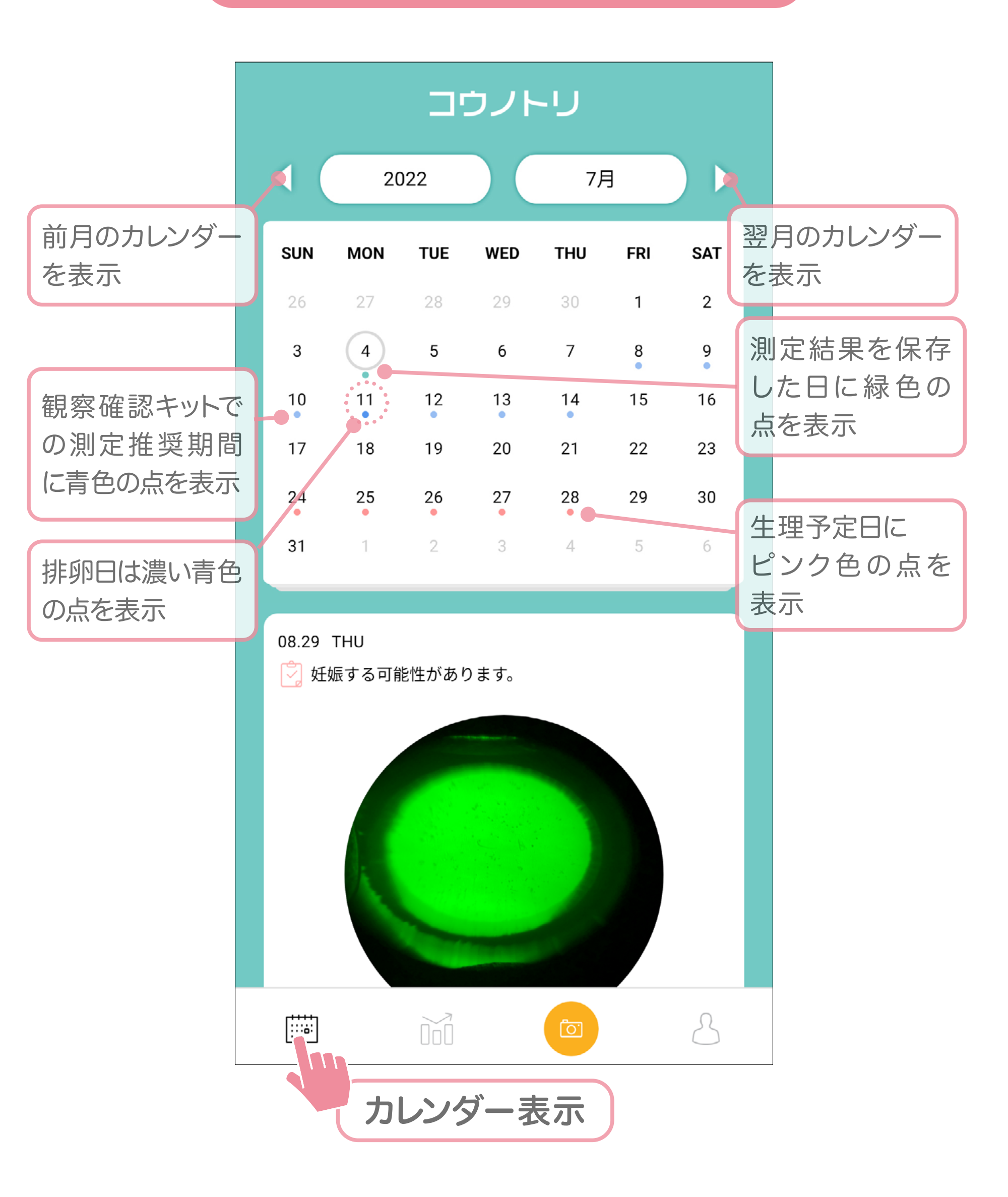

### iphoneのカレンダー表示

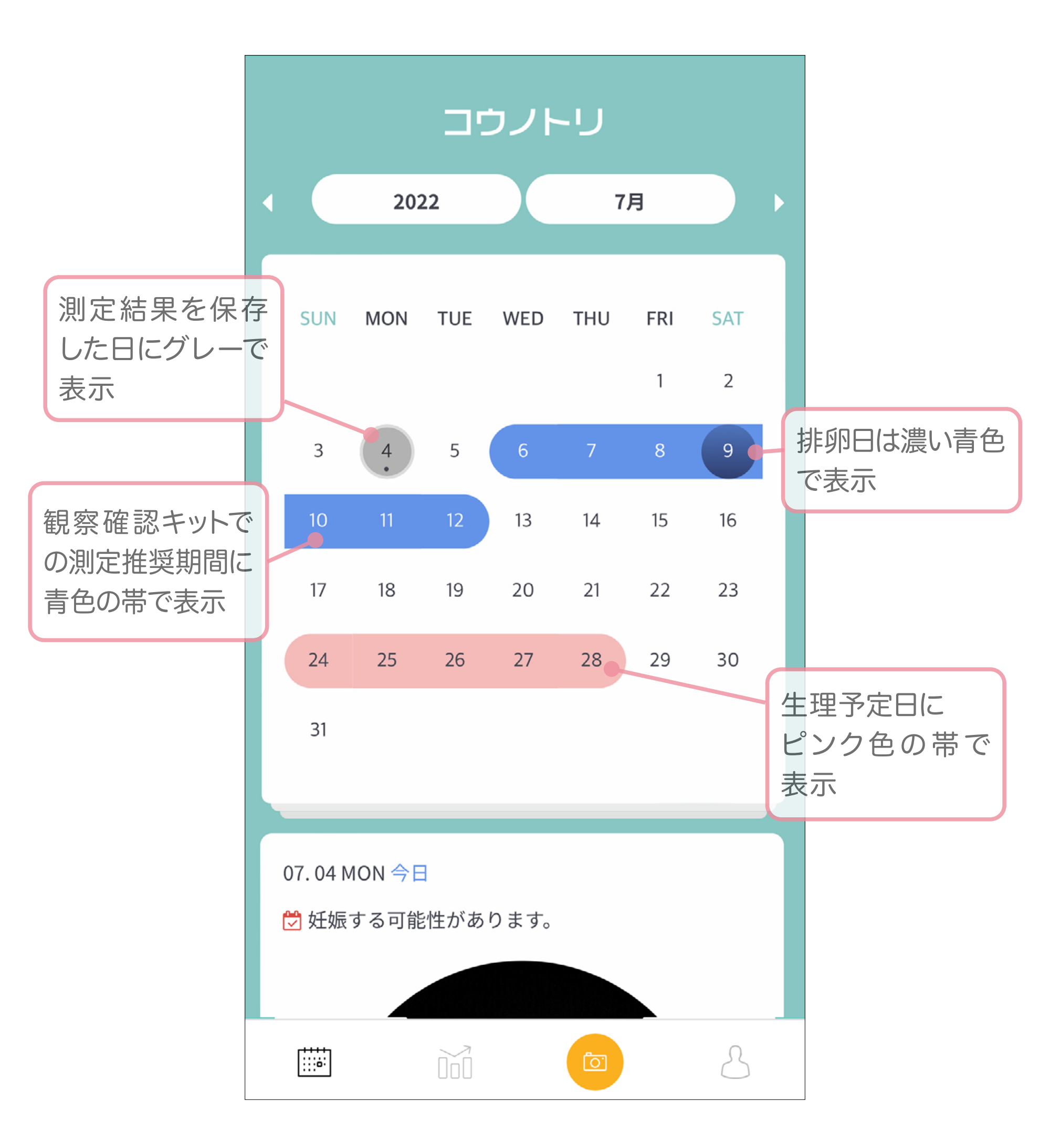

## ●測定結果

測定時に撮影した写真と、入力した測定日 の情報を表示します。

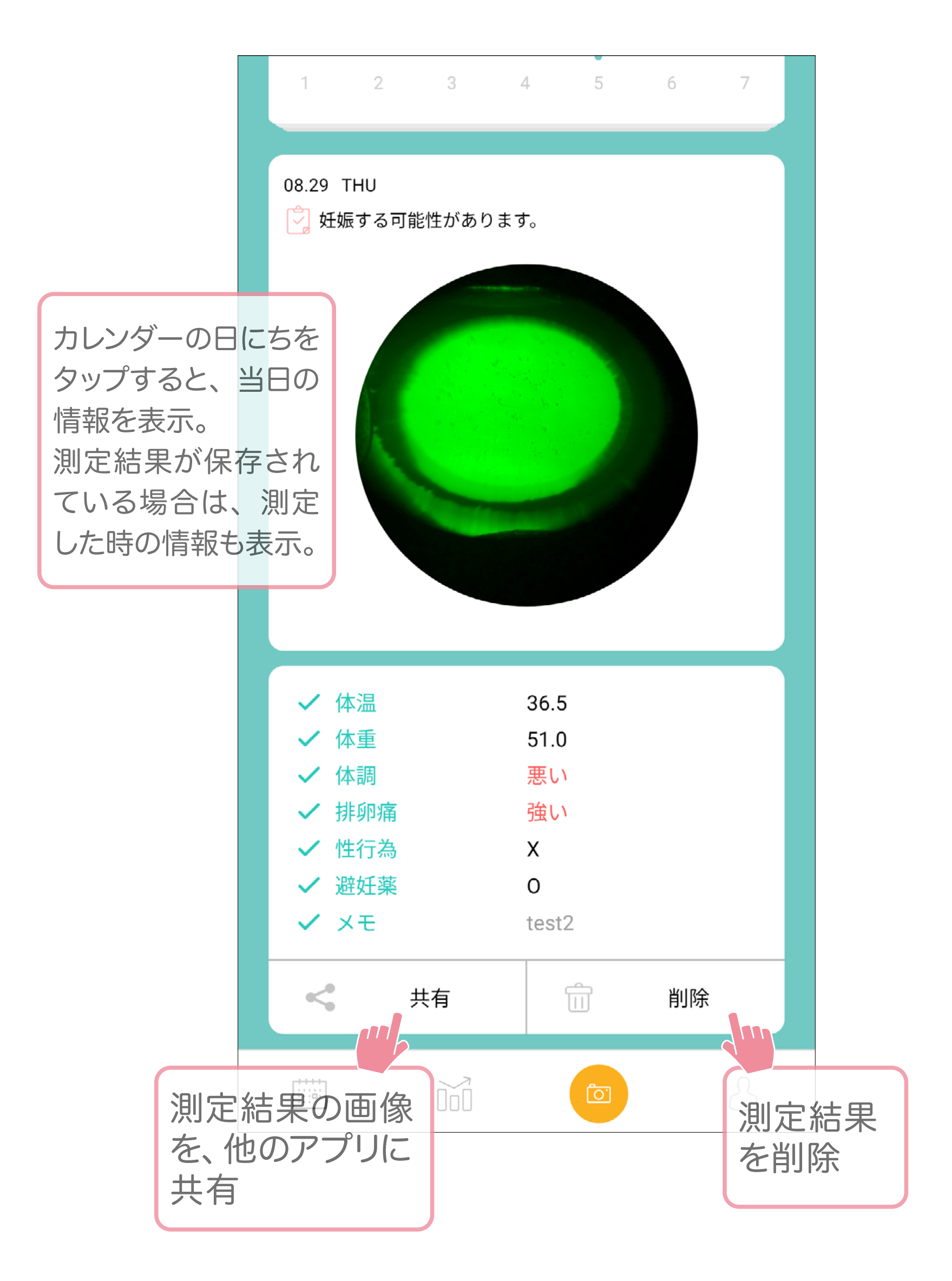

使い方

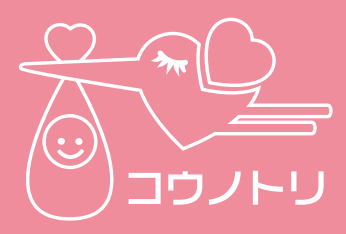

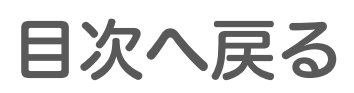

## 2 -2 生理・排卵の予定日、生理周期

ツールバーのグラフのアイコンをタップす ると、生理・排卵の予定日、生理周期画面 を表示します。

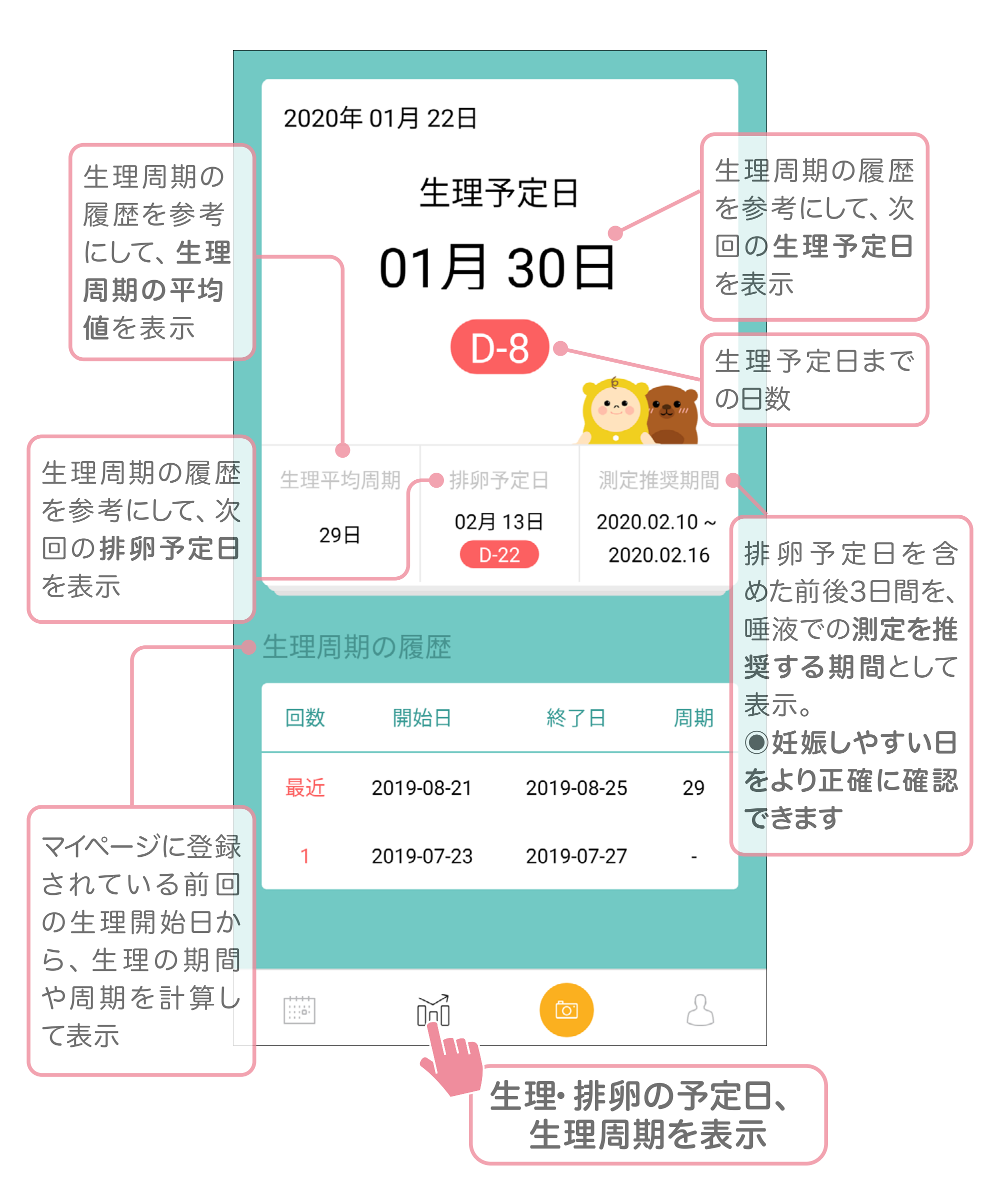

使い方

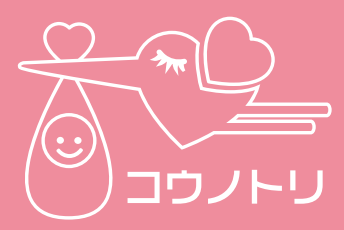

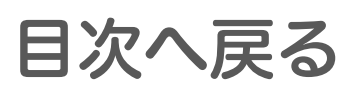

#### 2 -3 唾液での測定

唾液での測定を行う場合は、カメラのアイ コンをタップします。

①測定時の体調・情報を入力して、
 【撮影する】ボタンをタップします。

| 排卵痛     なし     普通     強い       体調     良い     普通     悪い       性行為     ●     ●     ●       避妊薬     ●     ●     ● |                     |
|----------------------------------------------------------------------------------------------------|---------------------|
| 体調     良い     普通     悪い       性行為     ・     ・     ・       避妊薬     ・     ・     ・       避妊薬     ・     ・     ・    |                     |
| 性行為<br>性行為<br>定場合<br>クを入<br>避妊薬<br>避妊薬<br>避妊薬                                                                  |                     |
| 避妊薬 避妊薬 避妊薬 避妊薬                                                                                                | うがあっ<br>なチェッ<br>わろ  |
| 迎知梁谷                                                                                                    |                     |
| 体重50.0 >た場合にを入れる                                                                                               | と1史用し<br>はチェック<br>, |
| 体温 36.5 >                                                                                                    |                     |

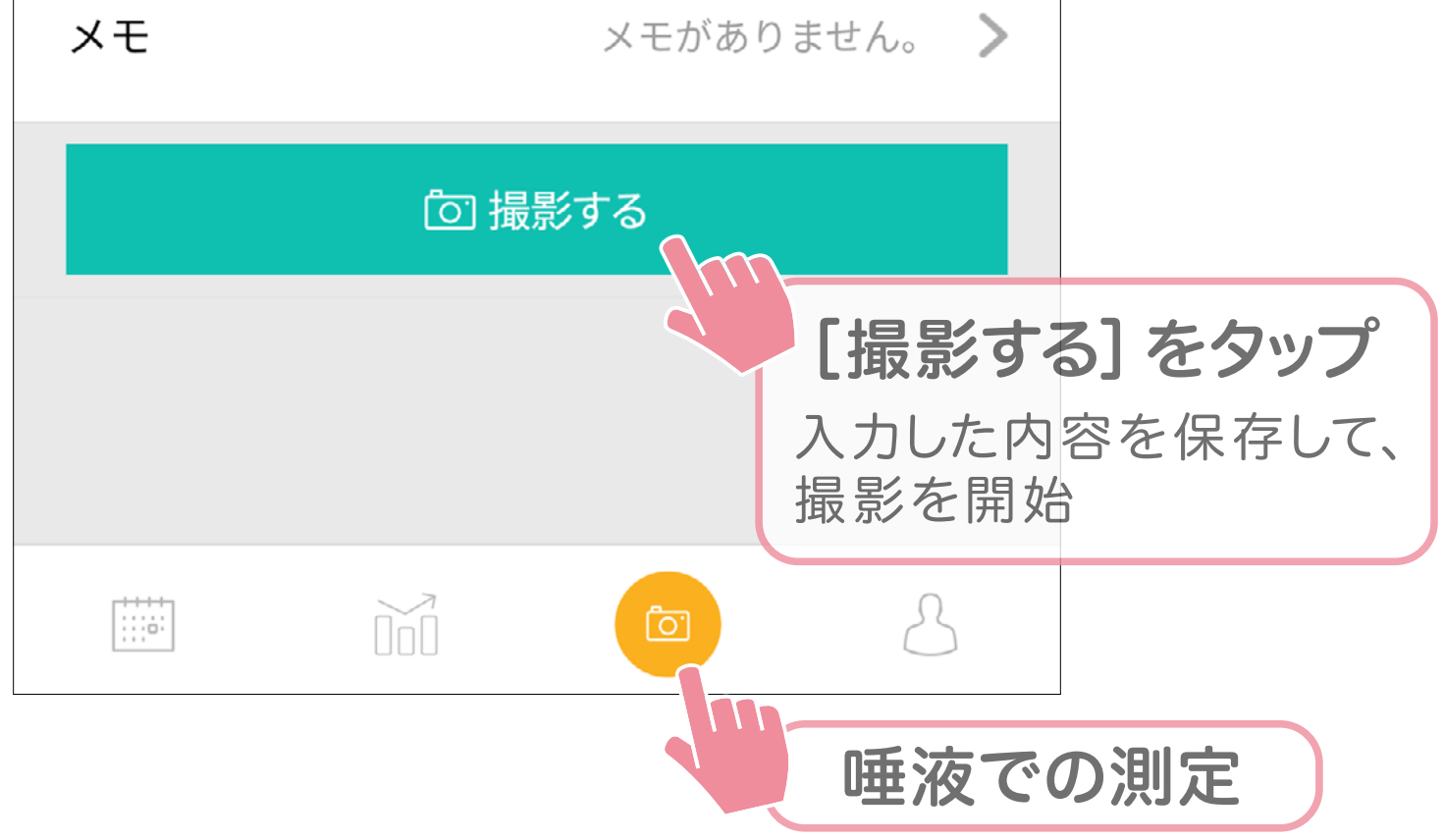

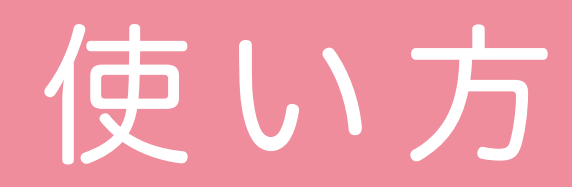

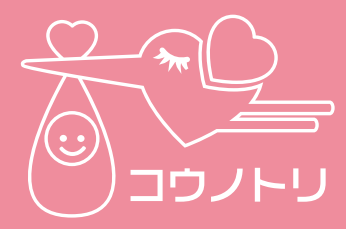

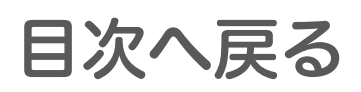

### ②スマートフォンのカメラを使用して、 採取した唾液を撮影します。

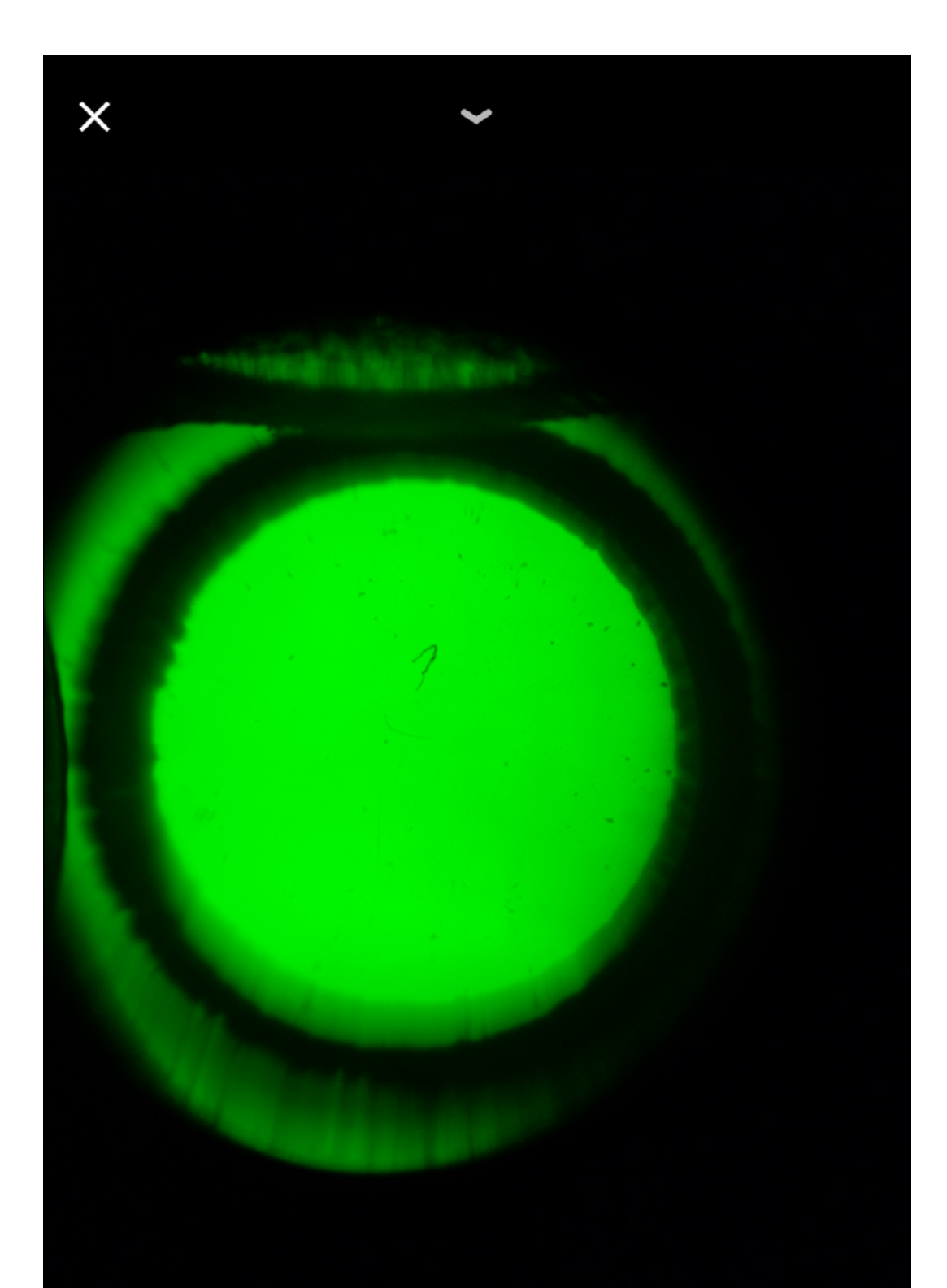

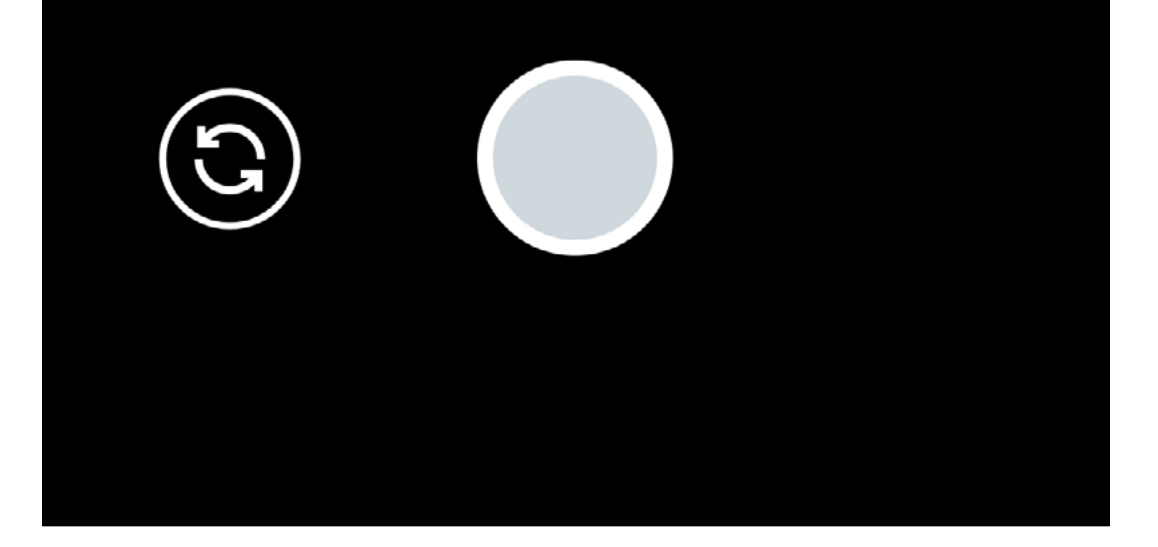

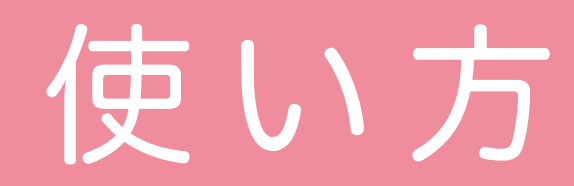

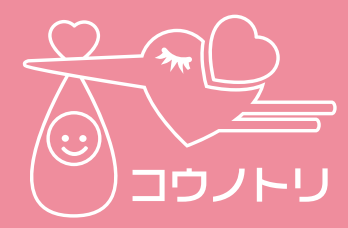

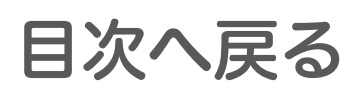

# ③唾液の測定が完了すると測定結果を表示します。

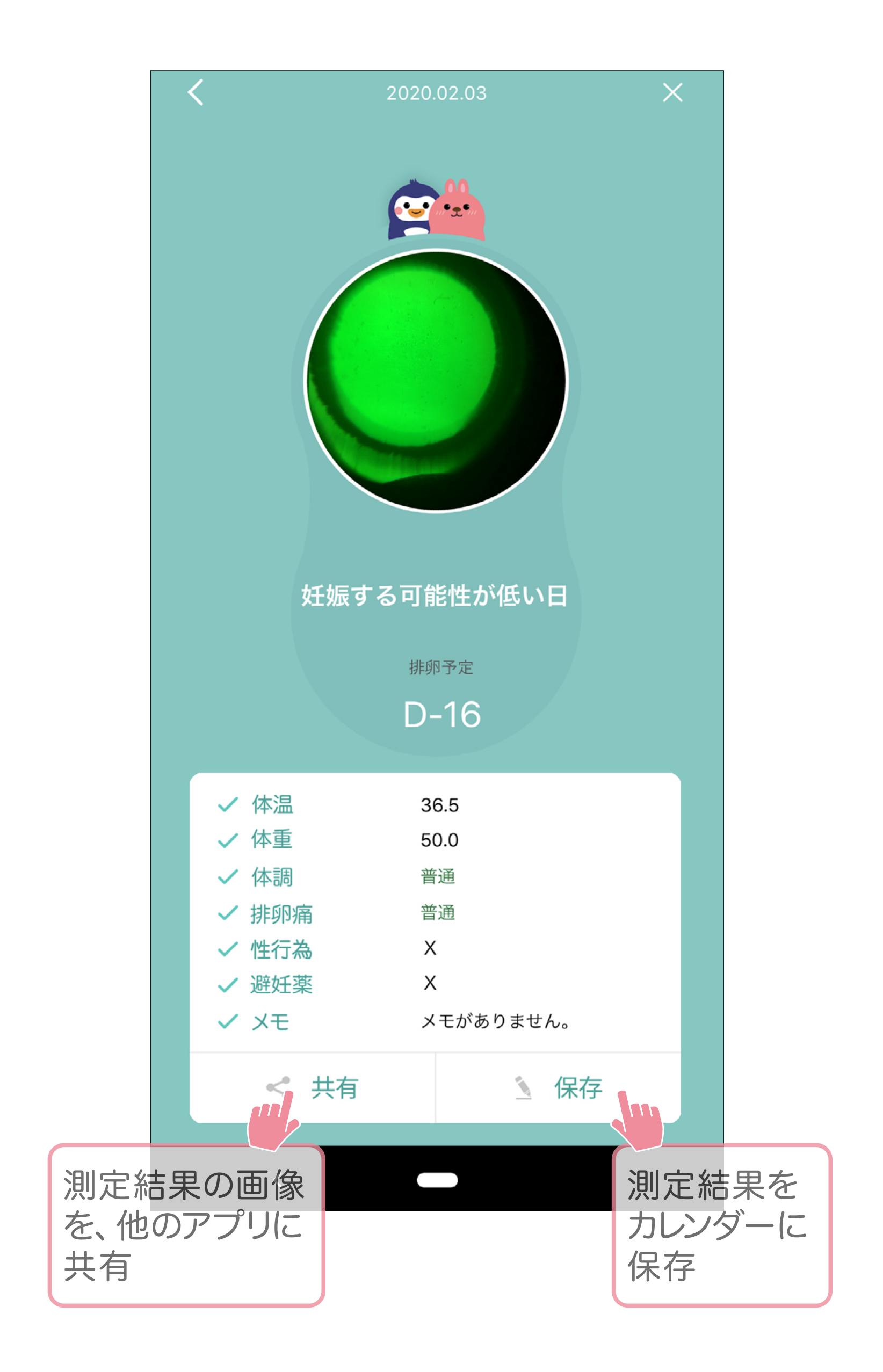

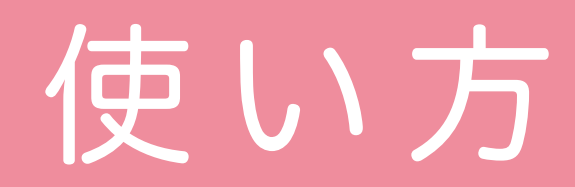

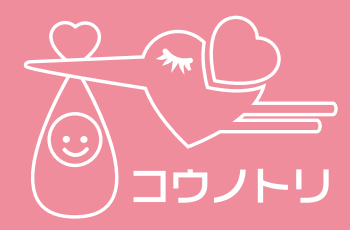

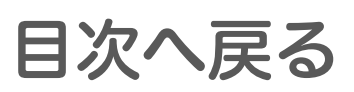

#### 2 -4 マイページ

アカウントの設定や生理に関する設定、 女性用妊活チェッカー (HC-PRS01F)の 使い方を表示します。

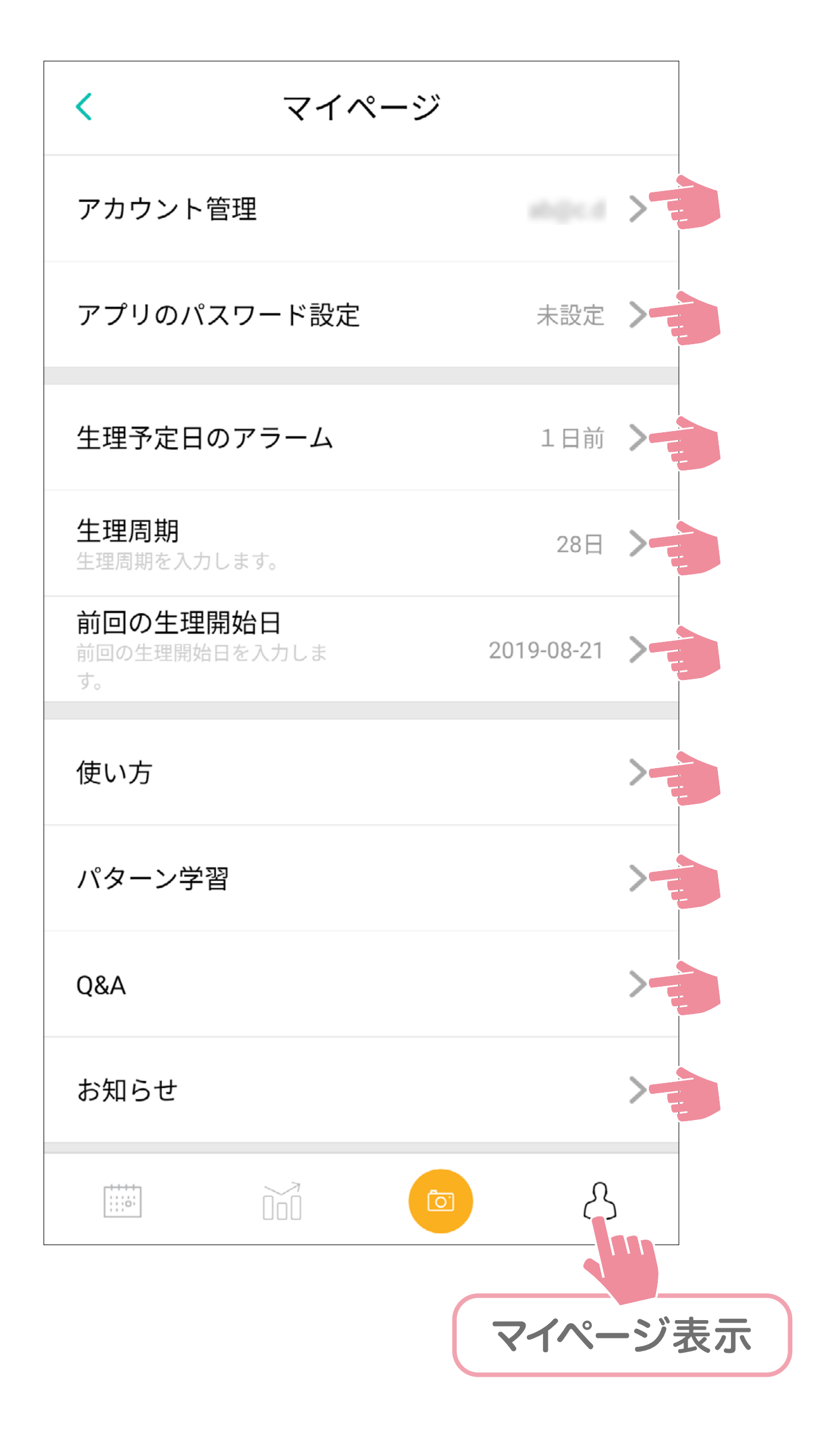

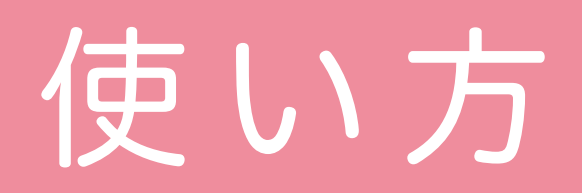

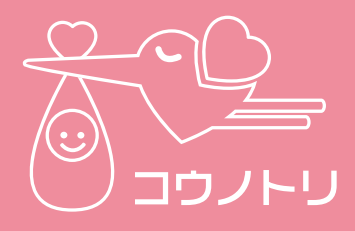

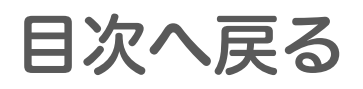

### 【アカウント管理】

アカウントの設定やアプリ情報を表示します。

| <       | アカウント管理             |  |
|---------|---------------------|--|
| ユーザー    |                     |  |
| ログイン継続  | OFF                 |  |
| パスワード変更 | ā >                 |  |
| 会員退会    | >                   |  |
| 会員登録日時  | 2019-04-18          |  |
| アプリバージョ | 1.0.3               |  |
| 製作      | プラネックスコミュニケーションズ(株) |  |
| ログアウト   |                     |  |
|         |                     |  |

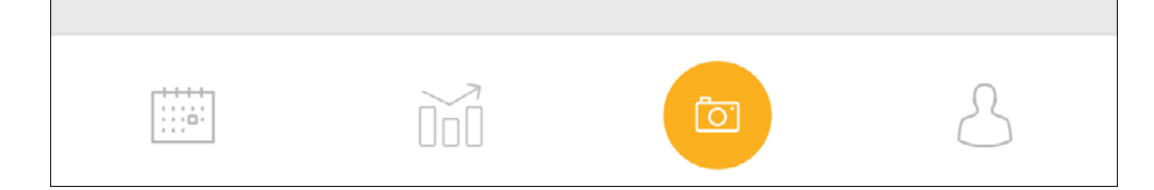

#### ●ユーザー

会員登録時に入力したメールアドレスを表示します。

#### ●ログイン維持

[ON] に設定すると、アカウントにログインした状態でアプリを起動します。 ※ログアウトを行うと、ログイン維持の設定が [OFF] に切り替わります。

#### ●パスワード変更

アカウントにログインするためのパスワード を変更できます。

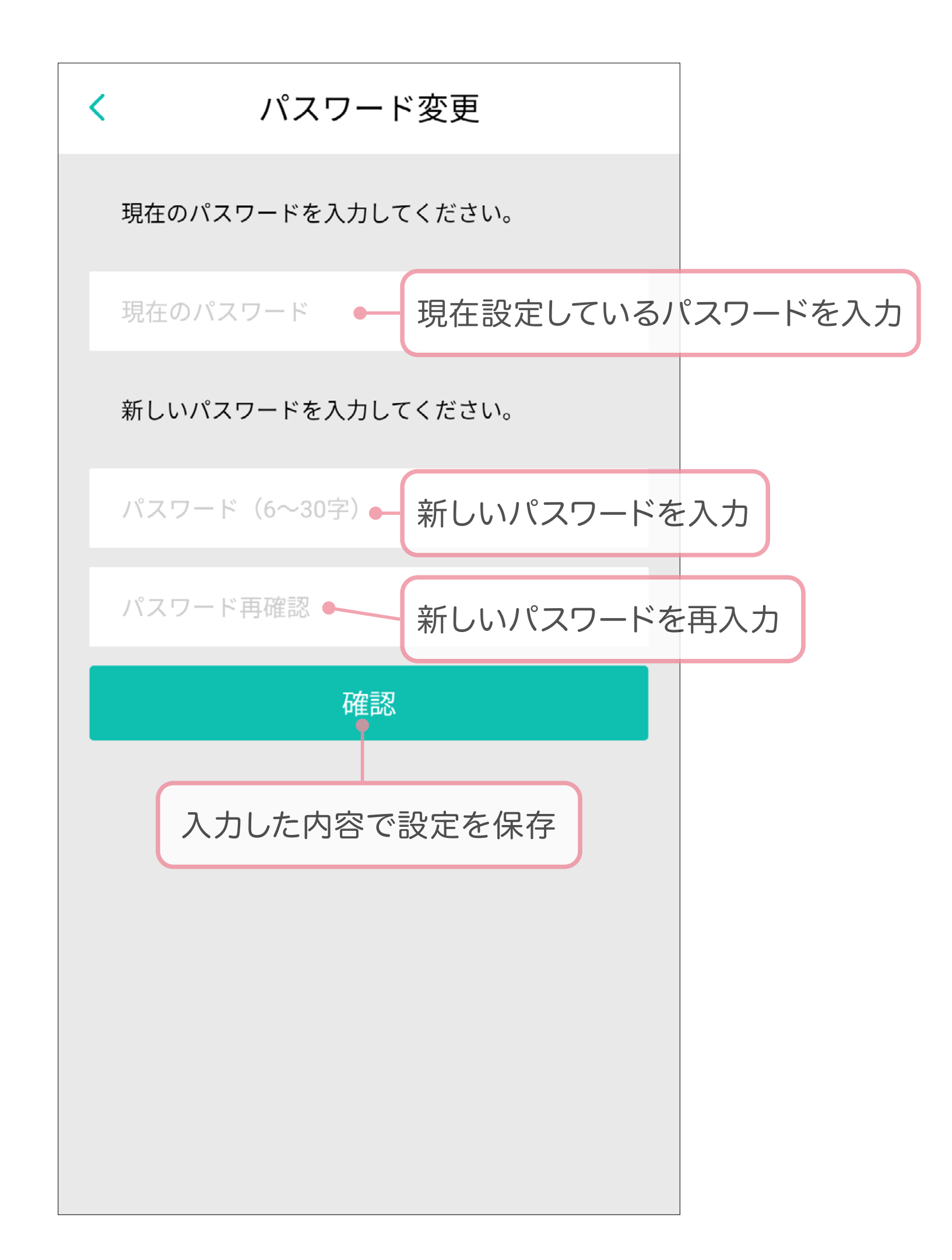

#### ●会員退会

アプリに設定した情報を削除して、アカウ ントを削除します。

チェックを入れて [会員退会] ボタンをタッ プします。

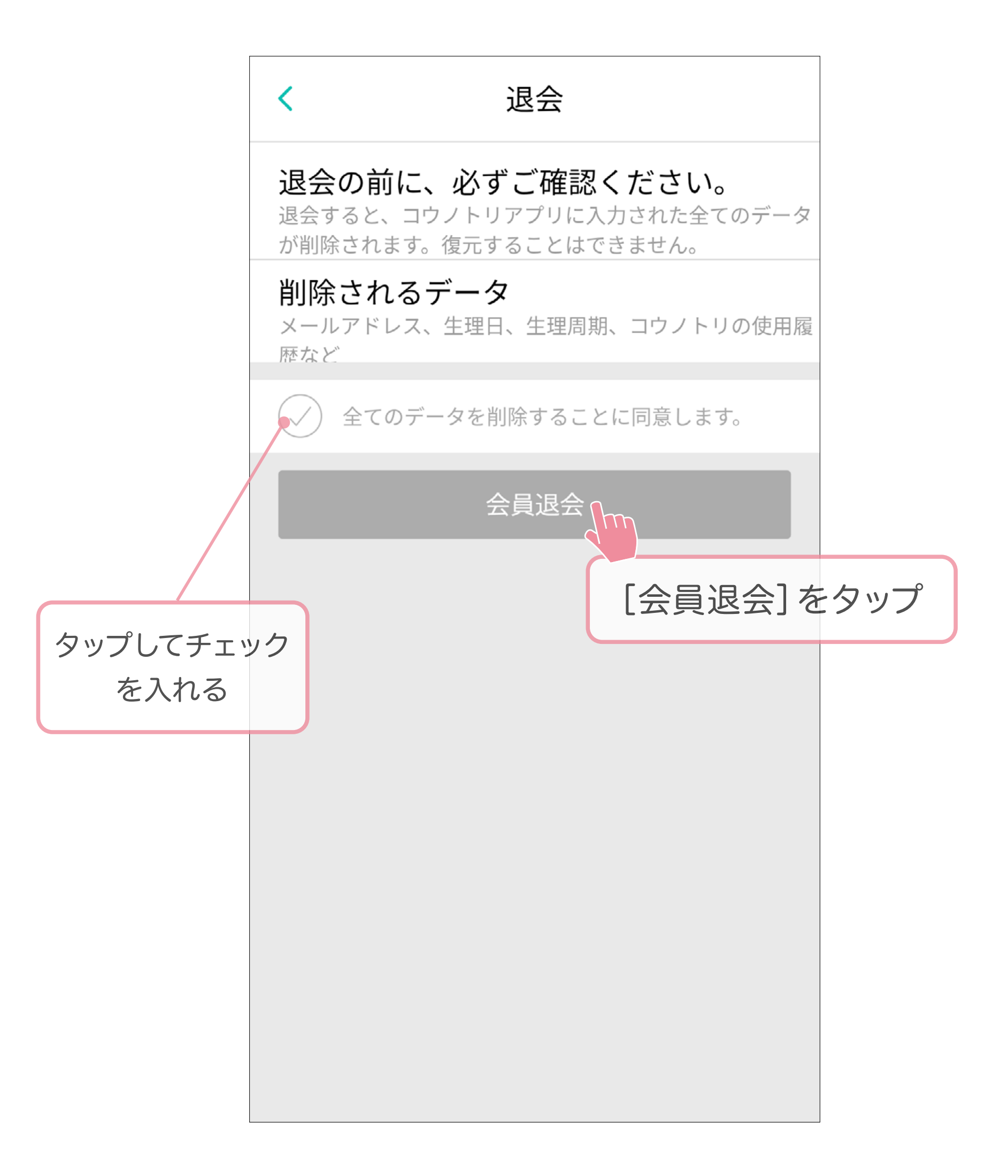

●登録日

会員登録を行った日を表示します。

●**アプリバージョン** 「コウノトリ(女性用)」のバージョンです。

● [ログアウト] ボタン アカウントからログアウトします。

2 -4 <u>マイページへ戻る</u>

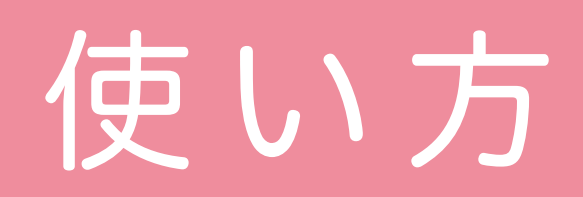

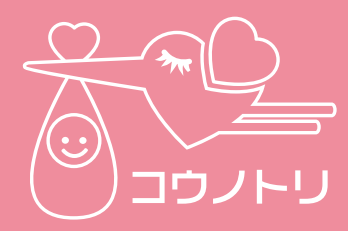

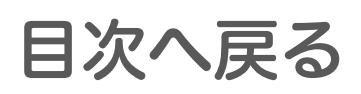

## 【アプリのパスワード設定】 アカウントへのログインパスワードとは別に、 アプリを使用するためのパスワードを設定 します。4桁の数字を入力してください。

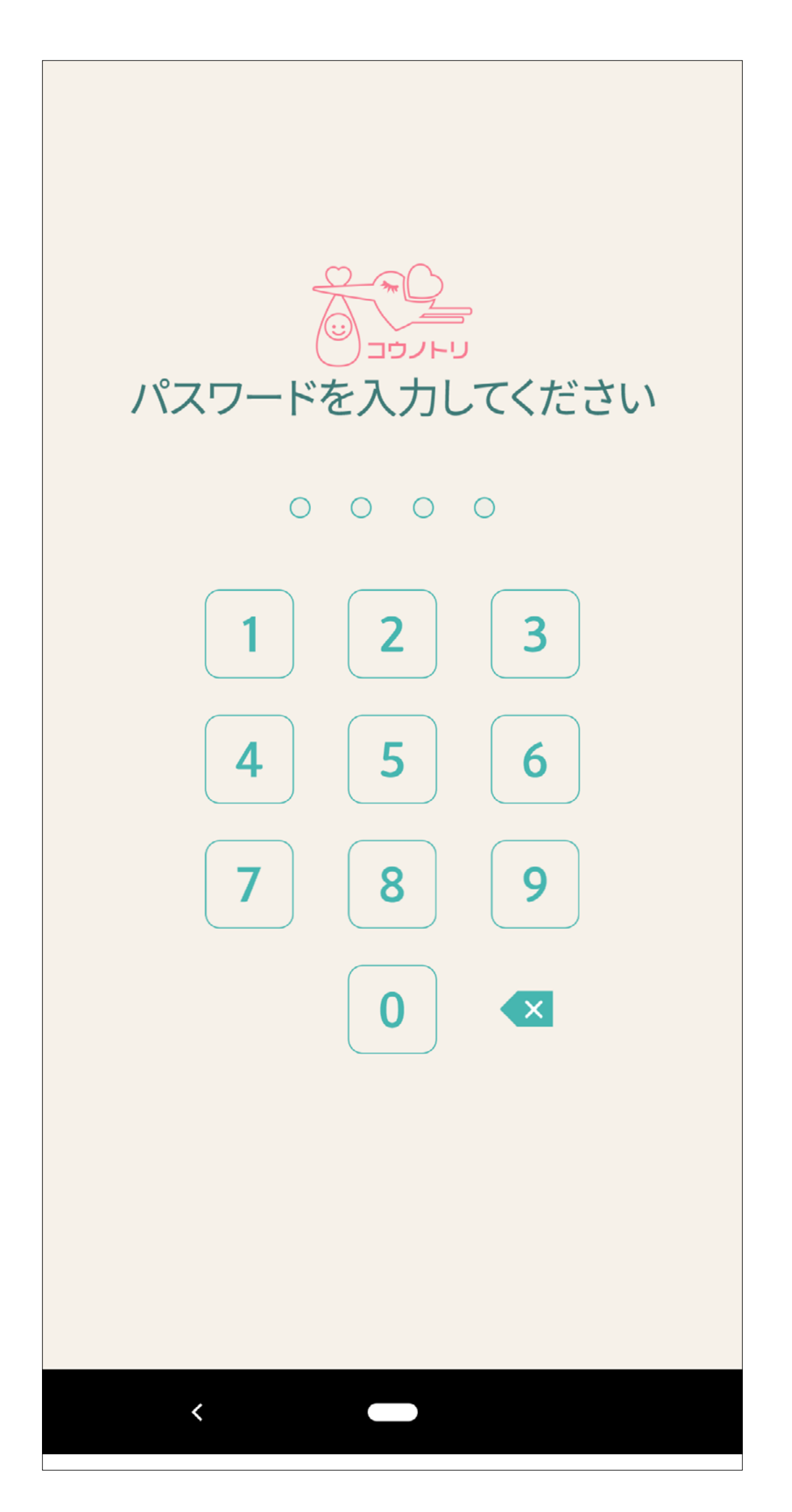

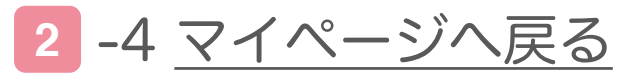

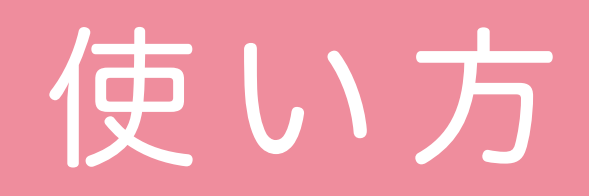

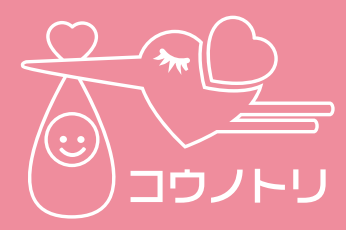

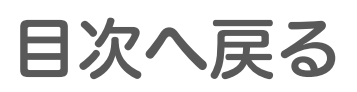

### 【生理予定日のアラーム】

生理予定日に近づいたことを通知する機能 です。生理予定日の何日前に通知するかを 日数で設定します。

| <       |          | ユーザー   | -設定 |        |              |
|---------|----------|--------|-----|--------|--------------|
| ブ       | ゚゚゚ライバシー | 保護のため、 | ログイ | ンパスワード | とは           |
| Y.      | 未設定      |        |     |        |              |
| 7       | 1日前      |        |     |        | >            |
| <u></u> | 2日前      |        |     |        | >            |
| レーズ     | 3日前      |        |     |        | ·坦<br>擦<br>際 |
| 糸       | 4日前      |        |     |        | >            |
| 4       | 5日前      |        |     |        |              |
|         | 6 日前     |        |     |        |              |

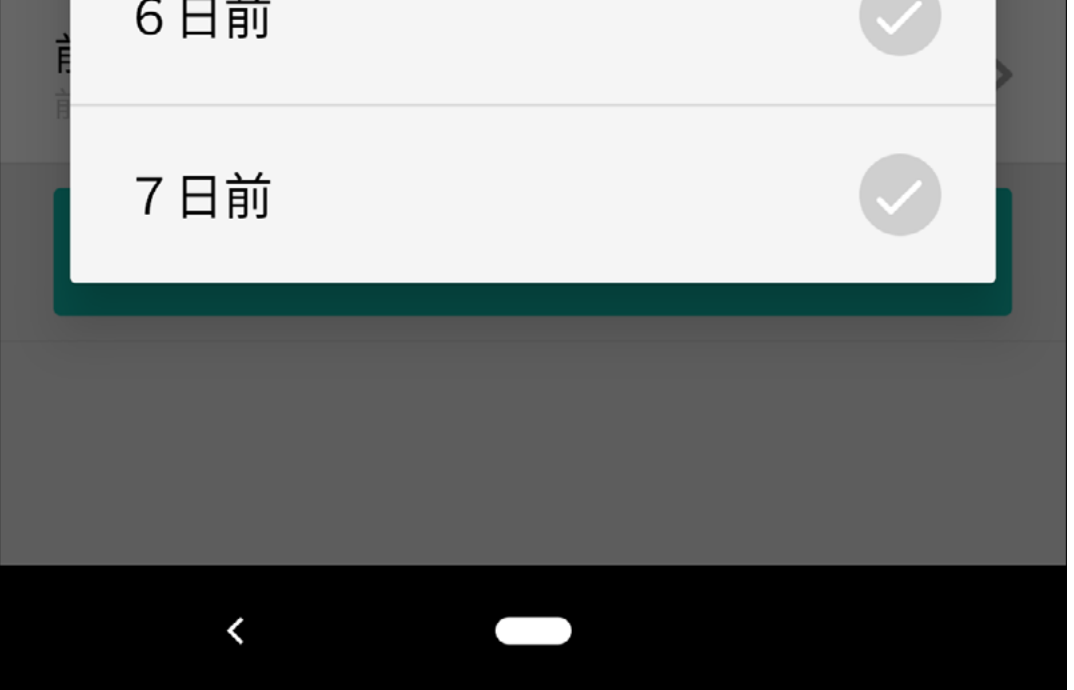

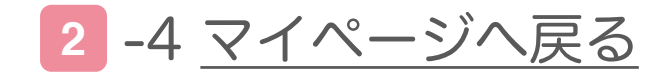

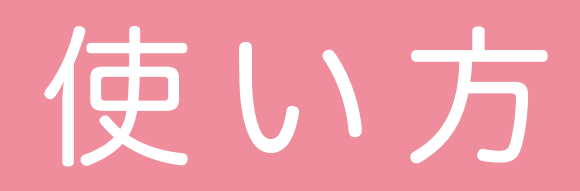

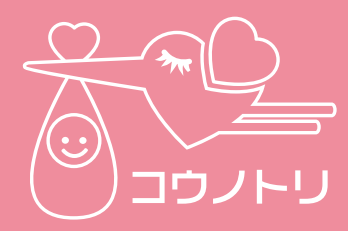

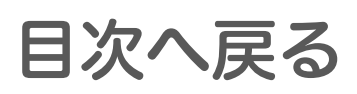

### 【生理周期】

前回の生理開始日から次の生理開始日ま での期間を設定します。設定した日数を参 考にして、次回の生理予定日や排卵予定日 を計算します。

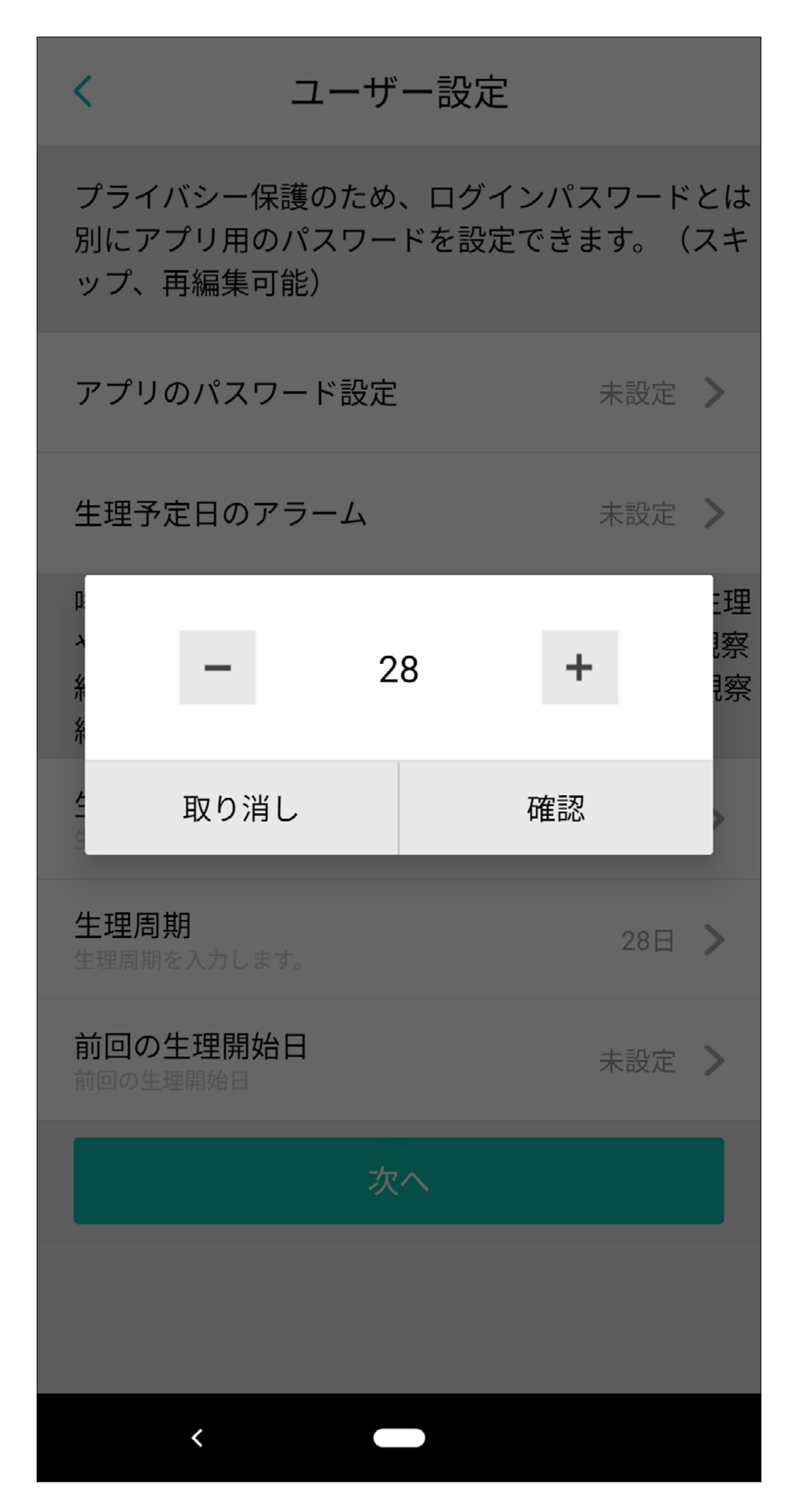

2 -4 <u>マイページへ戻る</u>

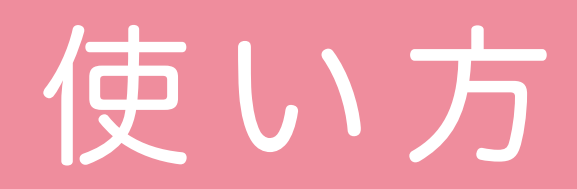

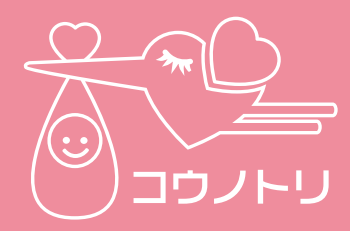

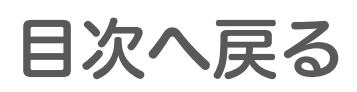

## 【前回の生理開始日】

前回の生理日を設定します。設定した日付 を参考にして、次回の生理予定日や排卵予 定日を計算します。

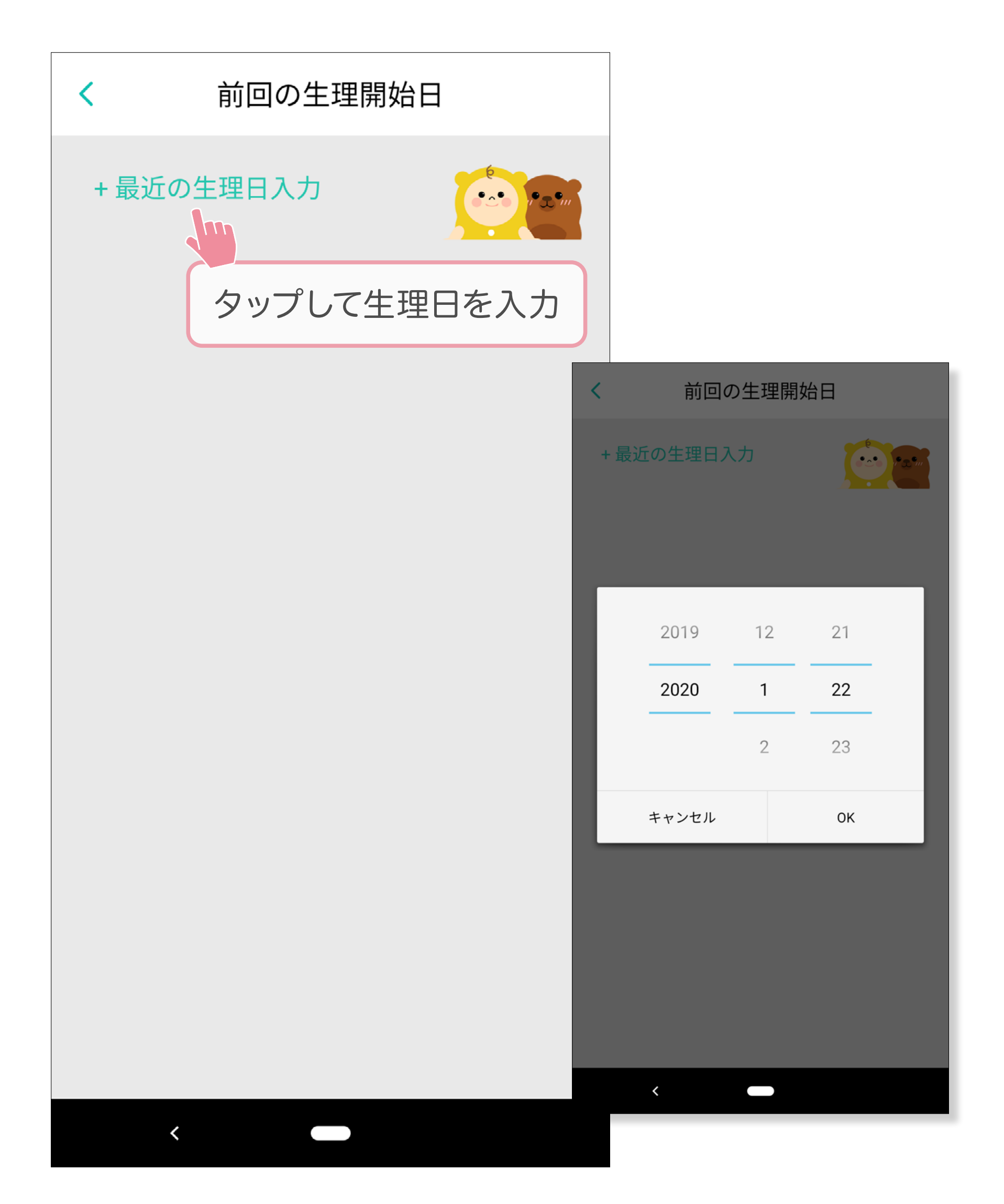

<mark>2</mark> -4 <u>マイページへ戻る</u>

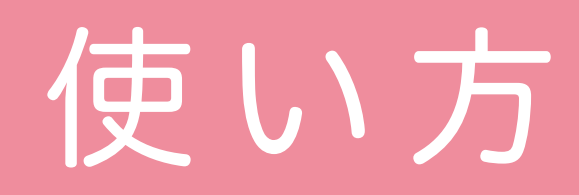

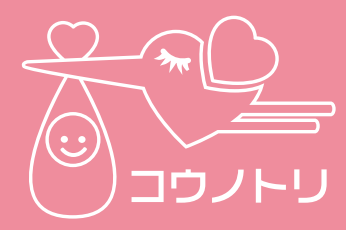

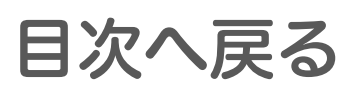

## **【使い方】** 女性用妊活チェッカー (HC-PRS01F)の 使用方法を表示します。

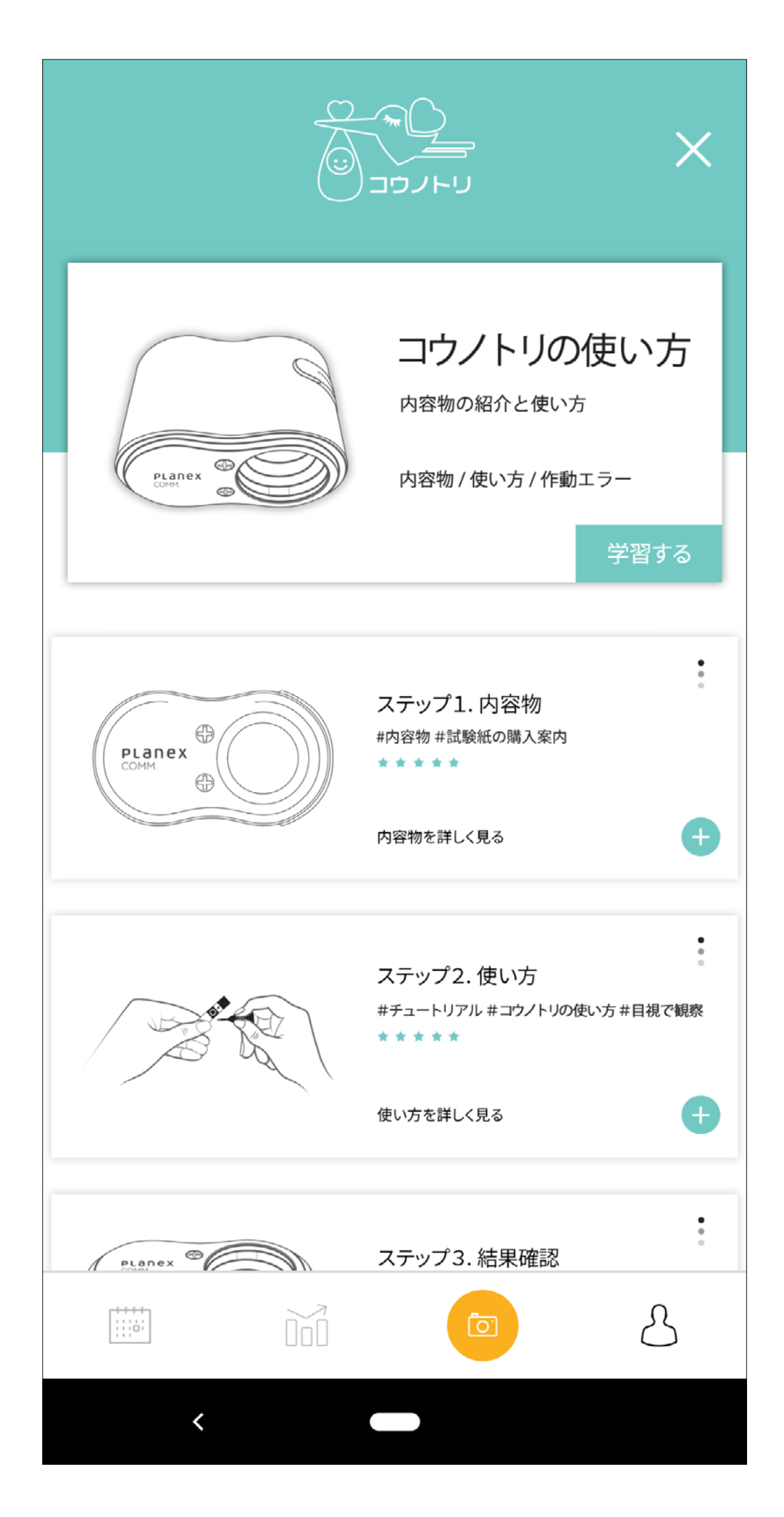

2 -4 <u>マイページへ戻る</u>

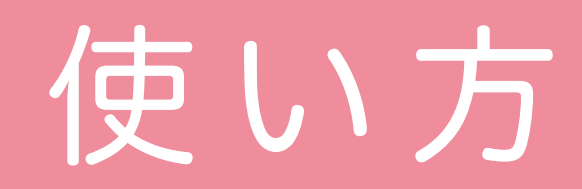

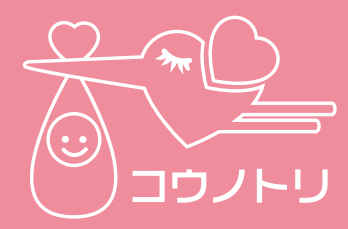

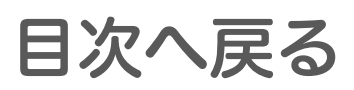

## 【パターン学習】 唾液の結晶体のパターンを確認できます。

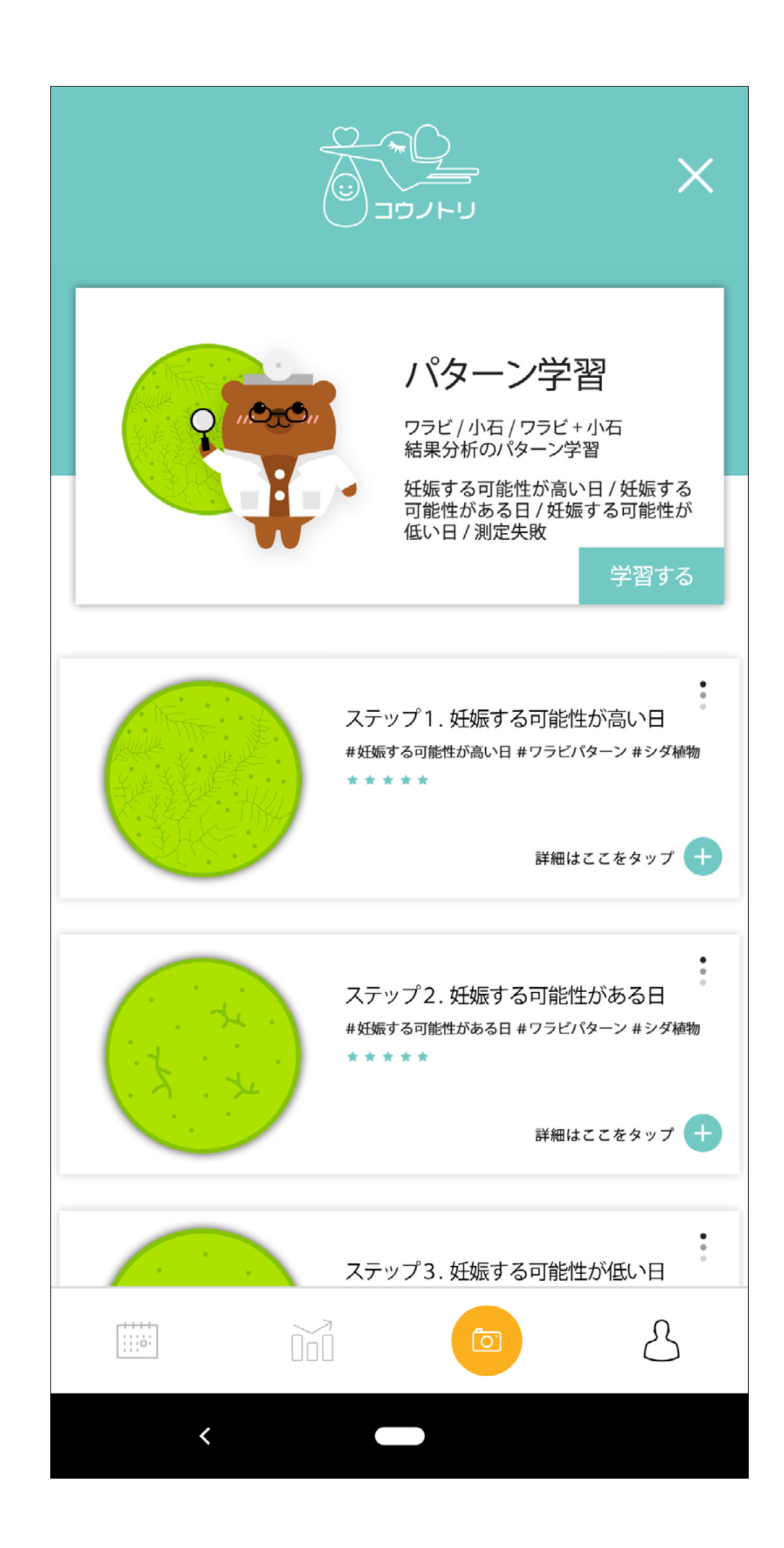

2 -4 <u>マイページへ戻る</u>

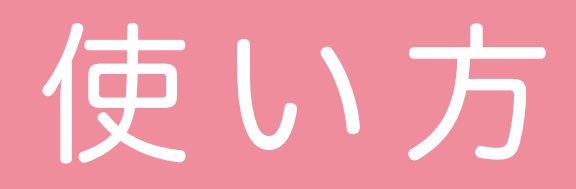

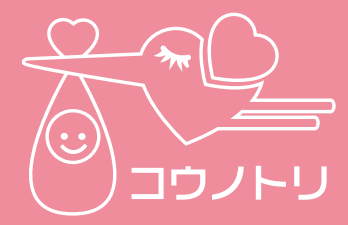

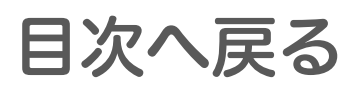

## [Q&A]

コウノトリ女性用についての質問と答えを 表示します。

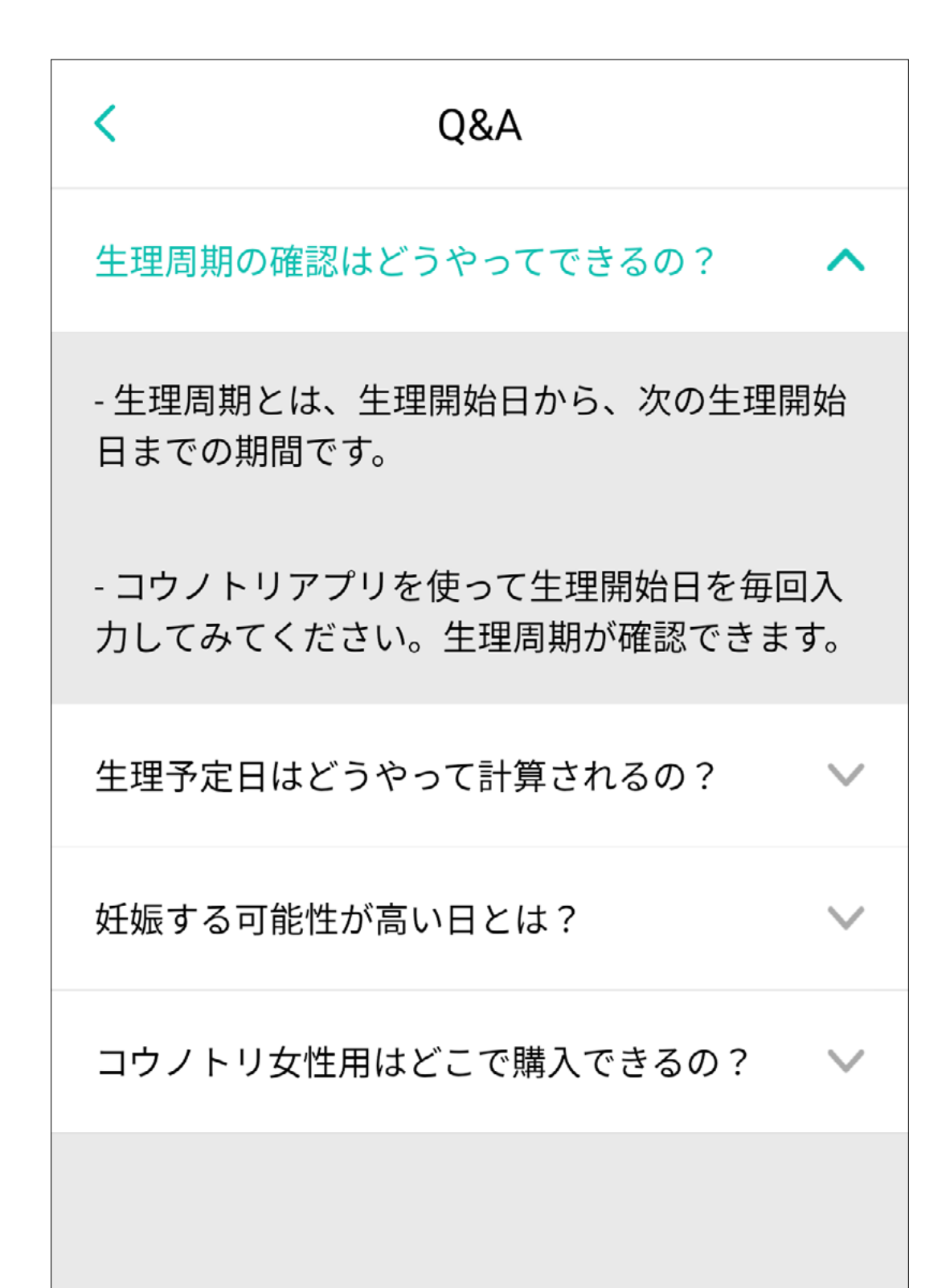

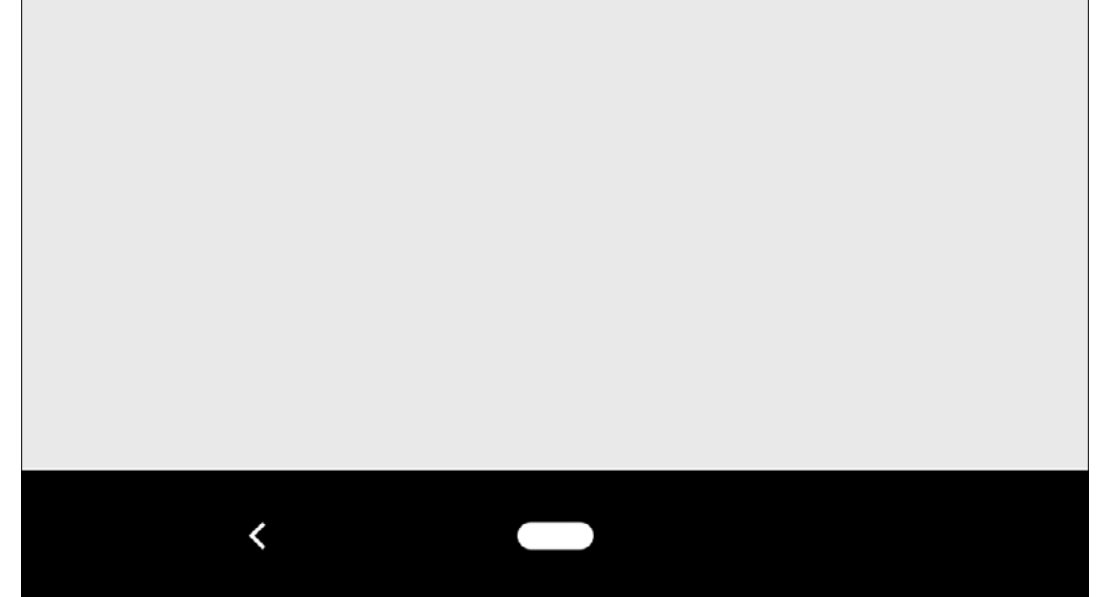

2 -4 <u>マイページへ戻る</u>

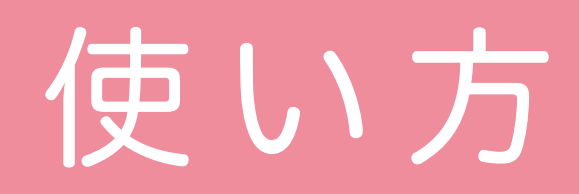

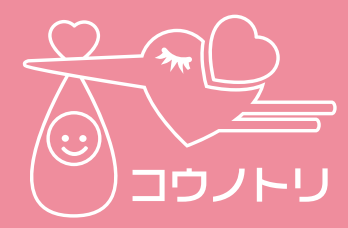

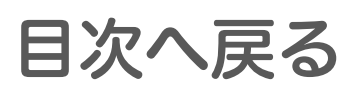

## 【お知らせ】

コウノトリ女性用アプリの最新バージョン の公開情報などを表示します。

| <b>お知らせ</b><br>管理人   2018-04-16 |  |
|---------------------------------|--|
|                                 |  |
|                                 |  |
|                                 |  |
|                                 |  |
|                                 |  |
|                                 |  |
|                                 |  |
|                                 |  |

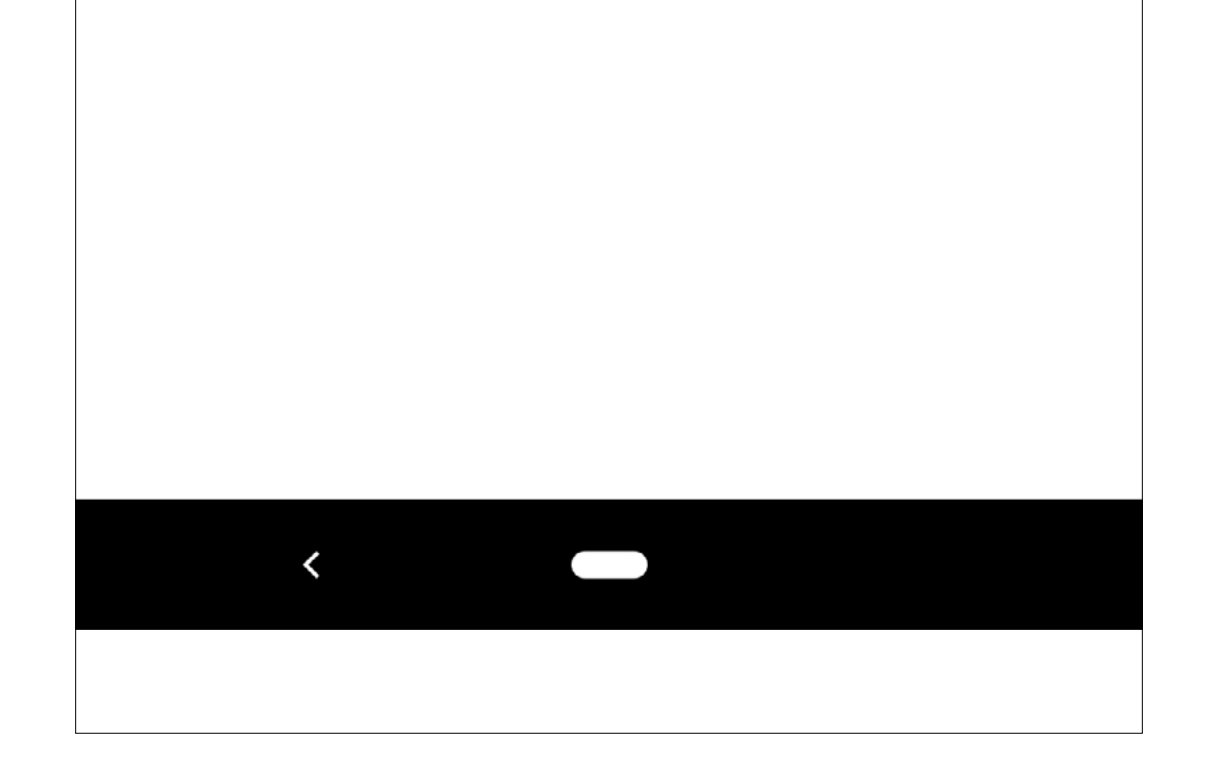

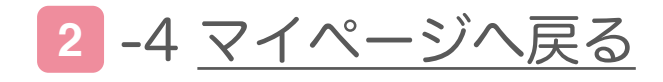